# 监测数据处理系统 V1.0

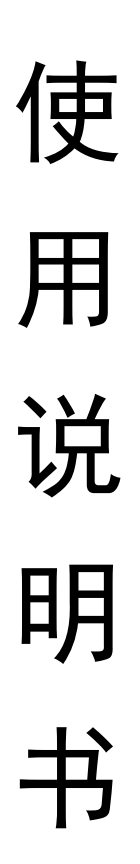

# 目 录

| -,  | 软件简介        | 1  |
|-----|-------------|----|
| 二、  | 基本功能        | 1  |
| 三、  | 系统配置        | 2  |
| 四、  | 使用指南        | 3  |
| (—) | 系统主界面       | 3  |
| (二) | 新建工程项目      | 4  |
| (三) | 监测项信息录入     | 4  |
| (四) | 工况信息录入      | 5  |
| (五) | 巡查记录录入      | 6  |
| (六) | 仪器信息录入及关联   | 7  |
| (七) | 监测预报警值设置    | 8  |
| (八) | 监测点号(初始值)录入 | 9  |
| (九) | 监测数据录入      | 11 |
| (+) | 前期监测数据导入    | 13 |
| (+- | ) 监测工作量统计   | 14 |
| (+= | ) 监测报表生成    | 14 |
| (十三 | ) 时程曲线图绘制   | 15 |
| 五、  | 感谢          | 16 |
|     |             |    |

## 一、 软件简介

本系统主要用于工程监测(基坑、隧道、建筑物等)数据处理, 主要功能:1、各类监测数据录入、计算;2、施工工况信息录入汇总; 3、巡视记录的录入、巡视报告导出;4、依据已录入的监测数据生成 监测日报表、周报表及月报表;5、各阶段工作量统计;6、查询单点 历史监测数据和各阶段监测数据;7、监测时程曲线图生成。本系统 的主要技术要点:通过关系型数据库保存监测数据、通过 SQL 语句 整理、汇总数据,通过 COM 组件的形式调用 Excel 及 Word 进行报 表生成。

该系统由张稳泉个人所开发,目前仅供本人和本人所授权的个 人使用。任何其他单位和个人在未经许可的情况下不得擅自使用、拷 贝和经营,否则,将认为是侵权行为,必将追究其法律责任。

#### 二、基本功能

1. 工程项目创建

配置工程信息,包含工程名称、城市、各参建单位名称以及工程简介。 2. 添加监测项信息

在此将工程所包含的监测项目添加进来,系统将根据所选的监测项自动初始化数据库模板及报表模板。

3. 工况信息录入

录入每天施工工况及天气信息。

4. 巡视记录录入

录入巡视信息,包括施工工况、支护结构、周边环境、监测设施,系

统中内置了规范中的巡查模板,也可以根据工程实际情况进行巡查项 目更改。

5. 仪器资料录入及关联

录入各个监测项目所使用的仪器型号、编号及鉴定日期,并与该监测 项关联,用于后续报表表头。

6. 监测预报警值设置

设置各个监测项目的报警值,若该项目未设置则采用系统默认值。

7. 监测点号(初始值)录入

录入各个监测项目的监测点号,若已测初始值,可同初始值一同录入。

8. 监测数据录入

可录入水准数据、收敛、水位、水平位移、轴力及测斜数据录入。

9. 前期监测数据导入

将过去的数据导入到系统中。

10.监测工作量统计

统计各个时间每个监测项目所测的监测点的数量。

11.监测报表生成

生成监测日报表、监测周报表和监测月报表。

12.时程曲线图绘制

绘制各个监测项监测点的时程曲线图,及时把握监测数据的发展动态。

#### 三、系统配置

1. 普通 PC 机, CPU 为 Intel P4 以上。

2. 采用 Windows 7、Windows 8、Windows 10 操作系统。

- 安装 Microsoft Office 2007 及以上版本。 3.
- 4. 内存 2GB 及以上, 建议 4GB。
- 采用 7200 转硬盘,容量大于 50GB(每个分区)。 5
- 6. 配备鼠标、键盘等输入设备。
- 7. 光驱不限。
- 8. 显卡不限

## 四、 使用指南

本部分对系统主要功能与使用方法进行介绍,同时程序运行及界 面提取都在 Windows 10 操作系统和 Office 2016 下完成。

## (一) 系统主界面

| 7 监测数据处理系统                              |            |            |      |
|-----------------------------------------|------------|------------|------|
| 主页 工程 监测设置 查询 发布                        |            |            |      |
| 前建工程 打开工程     印     1     1     1     1 |            |            |      |
| 文件 数据录入 Others                          |            |            |      |
|                                         |            |            |      |
|                                         |            |            |      |
|                                         |            |            |      |
|                                         |            |            |      |
|                                         |            |            |      |
|                                         |            |            |      |
|                                         |            |            |      |
|                                         |            |            |      |
|                                         |            |            |      |
|                                         |            |            |      |
|                                         |            |            |      |
|                                         |            |            |      |
|                                         |            |            |      |
|                                         |            |            |      |
|                                         |            |            |      |
|                                         |            |            |      |
|                                         |            |            |      |
|                                         |            |            |      |
|                                         | 2-05 22:55 | 5:37 Tuesd | lay: |
| 图1 程序运行十里面                              |            |            |      |

#### 图1 程序运行主界面

如图1所示,系统主界面主要包括标题栏、Ribbon功能区、主 窗口、状态栏四部分。

#### (二) 新建工程项目

点击主页-新建工程菜单后,得到如图2所示窗口,从弹出的对话 框中设置工程的主要信息,标段名称、工程类型、工程名称、施工单 位、监理单位、设计单位、监测单位、业主单位、第三方监测名称, 并简要数据工程概况信息,选择工程保存位置,点击保存即可建立新 的工程数据库文件,完成后将自动打开该工程。

| 2 监测数据处理系统                                                                                                    | - D X                        |
|----------------------------------------------------------------------------------------------------|------------------------------|
|                                                                                                    |                              |
| 計量         部         部         部         部         部         部         部         第         第         第         第         第         第         第         第         第         第         第         第         第         第         第         1         1         1         1         1         1         1         1         1         1         1         1         1         1         1         1         1         1         1         1         1         1         1         1         1         1         1         1         1         1         1         1         1         1         1         1         1         1         1         1         1         1         1         1         1         1         1         1         1         1         1         1         1         1         1         1         1         1         1         1         1         1         1         1         1         1         1         1         1         1         1         1         1         1         1         1         1         1         1         1 <th1< th="">         1         <th1< th=""> <th1< th=""></th1<></th1<></th1<> | <b>经</b><br>图表设置             |
| 文件 数据录入 Ot                                                                                                    | hers                         |
| 新建工程                                                                                                    | ×                            |
| 工程信息<br>标 段: [                                                                                                    | 工程类型: 基坑 ~                   |
| 上住名称:<br>施工单位:<br>设计单位:                                                                                                    | 出理单位:                        |
| 业主单位:                                                                                                    | 第三方监测:                       |
| 工程概况:                                                                                                    |                              |
| 保存位置:                                                                                                    |                              |
|                                                                                                    | 保存取消                         |
|                                                                                                    |                              |
| 准备就绪,请创建或打开工程文件。                                                                                                    | 2017-12-05 22:56:42 Tuesday; |

#### 图2 新建工程项目

#### (三) 监测项信息录入

点击菜单中工程-监测项设置,打开监测项设置对话框,默认工 程中只包含后周边环境和工程自身两个分类(窗口左侧显示),添加 监测项是可以先选中右侧监测项的分类,在选择左侧的内置监测项名 称,点击添加、或者新建即可完成监测项设置,若不小心设置错误也 可选中后点击修改或删除进行操作。

| 🔼 监测数据处理系统                                                                                                    |                                                                                                    |                                                                                                    | – 🗆 X                        |
|----------------------------------------------------------------------------------------------------|----------------------------------------------------------------------------------------------------|----------------------------------------------------------------------------------------------------|------------------------------|
| 主页 工程 监测设置                                                                                                    | 查询 发布                                                                                                    |                                                                                                    |                              |
| びついては、<br>していたのでは、<br>していたのででは、<br>していたのででは、<br>していたのででは、<br>していたのででは、<br>していたのでででででででででいたのでででででででででででででででででででででででで | 信況 巡视记录 查看巡视记录                                                                                                    |                                                                                                    |                              |
| 工程信息                                                                                                    | 施工信息                                                                                                    | ~                                                                                                    |                              |
| 导航窗口                                                                                                    | 监则坝设置                                                                                                    | ^                                                                                                    |                              |
| □ 周辺坏境                                                                                                    | 所有监测项                                                                                                    | 已有监测项                                                                                                    |                              |
| → 地球の加择<br>→ 建筑物沅降<br>→ 环卫站<br>→ 环卫站<br>→ 田祖公司<br>→ 地下水位<br>○ 工程自身<br>→ 上行线管底<br>→ 上行线管底<br>→ 上行线管底<br>→ 上行线管底<br>→ 上行线管顶<br>→ 下行线管顶<br>→ 下行线管顶<br>→ 下行线管顶<br>→ 下行线管顶<br>→ 下行线管顶<br>→ 下行线管顶<br>→ 下行线管顶<br>→ 正层支撑<br>→ 第一层支撑<br>→ 第二层支撑<br>→ 第二层支撑<br>→ 第二层支撑<br>→ 第二层支撑                                                                                                    | <ul> <li>○ や筑物沉降</li> <li>○ 村菜、大堤</li> <li>○ 大堤</li> <li>● 北下水位</li> <li>● 工程自身</li> <li>○ 造花沉降</li> <li>○ 道花沉降</li> <li>○ 道花、深度、水平位移</li> <li>○ 立柱沉降</li> <li>○ 古柱、深层、水平位移</li> <li>○ 古生、工学</li> <li>○ 支撑轴力</li> <li>○ 支撑轴力</li> <li>○ 英撑轴力</li> <li>○ 第二层支撑</li> <li>○ 第二层支撑</li> <li>○ 第二层支撑</li> <li>○ 第二层支撑</li> <li>○ 第二层支撑</li> <li>○ 第二层支撑</li> <li>○ 第二层支撑</li> <li>○ 第二层支撑</li> <li>○ 第二层支撑</li> <li>○ 第二层支撑</li> <li>○ 第二层支撑</li> <li>○ 第二层支撑</li> <li>○ 第二层支撑</li> <li>○ 第二层支撑</li> <li>○ 第二层支撑</li> <li>○ 第二层支撑</li> <li>○ 第二层支撑</li> </ul> | <ul> <li>◆ 地表沉降</li> <li>◆ 建筑物沉降</li> <li>◆ 环卫站</li> <li>→ 班卫站</li> <li>→ 地下水位</li> <li>● 工程台身</li> <li>● 上行线管底</li> <li>● 上行线管底</li> <li>● 上行线管底</li> <li>● 下行线管底</li> <li>● 下行线管底</li> <li>● 下行线管底</li> <li>● 下行线管底</li> <li>● 下行线管底</li> <li>● 下行线管底</li> <li>● 京三层支撑</li> <li>● 蒲三层支撑</li> <li>● 蒲三层支撑</li> <li>● 蒲三层支撑</li> <li>● 清通体变层水平位移</li> <li>▲</li> </ul> |                              |
| 当前丁程・yv站~yv站区间联络通                                                                                                    | 「                                                                                                    |                                                                                                    | 2017 12 05 22:57:54 Tuesday  |
|                                                                                                    |                                                                                                    |                                                                                                    | Lotreiz-ob zz.or.o4 tucsualy |

#### 图3设置工程监测项目

| 监测项设置                                                                                                    | X                                                                                                    | 监测项设置                                                                                                    |                                                                                                    | ×                           |
|----------------------------------------------------------------------------------------------------|----------------------------------------------------------------------------------------------------|----------------------------------------------------------------------------------------------------|----------------------------------------------------------------------------------------------------|-----------------------------|
| 所有监测项                                                                                                    | 已有监测项                                                                                                    | 所有监测项                                                                                                    | 已有                                                                                                    | 有监测项                        |
| <ul> <li>中构筑物沉降<br/>一村梁</li> <li>一地下水位</li> <li>丁程自身</li> <li>「通历沉降<br/>一道顶沉降<br/>一道顶沉降<br/>一道顶沉降<br/>一道原沉降<br/>一道原沉降<br/>一道原沉降<br/>一支採加</li> <li>一点 「茶一层支撑<br/>第二层支撑<br/>第三层支撑</li> <li>第五层支持<br/>「第五层支持<br/>」」」」」」</li> <li>「新古屋支排<br/>」」」」」</li> <li>「新古屋支排」</li> <li>「新古屋支排」</li> <li>「新古屋支排」</li> <li>「新古屋支排」</li> <li>「新古屋支排」</li> <li>「「新田屋支撑」」」」</li> <li>「「新田屋支撑」」」」</li> <li>「「新田屋支撑」」」」</li> <li>「「「「」」」」</li> </ul> | 一周边环境       一地表沉降       中違就物沉降       東湾       東湾       東湾       東湾       東三层支撑       新三层支撑       新三层支撑       新三层支撑       東三层支撑       新三层支撑       東三层支撑       第三层支撑       第二层支撑       第二层支撑       第二层支撑       第二层支撑       第二层支撑       第二层支撑 | <ul> <li>□ 特就物沉降</li> <li>□ 村菜</li> <li>□ 大堤</li> <li>□ 北程自身</li> <li>□ 道顶沉降</li> <li>□ 通顶沉降</li> <li>□ 通顶沉降</li> <li>□ 通道次沉降</li> <li>□ 通場宗震武水平位移</li> <li>□ 立挂沉降</li> <li>□ 古峰宗震水平位移</li> <li>□ 支撑</li> <li>□ 黄第二层支撑</li> <li>□ 第三层支撑</li> <li>□ 第五层支持</li> <li>□ 方底降和</li> <li>□ 清选择测顶或新</li> </ul> | 周边环境       地表沉降       地表沉降       中違說物沉降       改监諷呗       次前名称:出祖公司       測顶名称:出祖公司       夏新       夏新       夏新       東新       東新       東新       東新       東新       第二层支撑       増測顶     所选分类:出祖公司       新壇     修改 | ▲<br>級別2,ID:37, 类型: 0<br>美词 |

#### 图4新增、修改工程监测项目

#### (四) 工况信息录入

点击工程-施工情况即可进入工况信息录入界面,界面右侧为已 录入的工况信息,信息录入后点击保存即可入库,点击右侧记录在点 击删除可删除该调记录,如数据库中已经存在该时间的工况信息,系 统则会弹出提示,是否覆盖原记录。

| 2 监测数据处理系统                   |                               |     |                  |     |    |           | – 🗆 X              |
|------------------------------|-------------------------------|-----|------------------|-----|----|-----------|--------------------|
| 主页 工程 监测设置                   | 查询 发布                         |     |                  |     |    |           |                    |
| 2000 124 信息 监测项设置 施工<br>工程信息 | 備先 巡视に示 查看巡视记录<br>施工備兄        |     |                  |     |    |           |                    |
| 导航窗口<br>                     | - Τ 况 录 λ                     |     | 历 5              | Þ 7 | гÿ | 7         |                    |
| □-建筑物沉降                      |                               |     | 115 5            |     |    | U         |                    |
|                              | 时间: 2017年11月18日 08:00 🕞       | 序号  | 日期               | 天气  | 气温 | 风级        | 1况 ^               |
| ⊖-工程自身                       | 王 刍、 西 刍 涅、 18 团 <i>切</i> 、 王 | 130 | 2017-11-20 08:00 | 雨   | 10 | 无         | 暂停开挖               |
| 上行线管底<br>上行线管顶               |                               | 129 | 2017-11-18 08:00 | 雨   | 18 | 无         | 暂停开挖               |
| 上行线收敛                        | 工况: 暂停开挖                      | 128 | 2017-11-18 14:00 | 爾   | 18 | 无         | 智停开挖               |
| 下行线管底<br>下行线管顶               |                               | 124 | 2017-10-14 09:00 | R   | 18 | 无         | 暂停开挖               |
| 一下行线收敛                       |                               | 123 | 2017-08-24 08:00 | 雨   | 18 | 无         | 暂停开挖.              |
| 白-支撑轴力<br>                   |                               | 122 | 2017-08-16 10:00 | 雨   | 18 | 北风3级      | 暂停开挖               |
| - 第二层支撑                      |                               | 121 | 2017-08-17 10:00 | R   | 18 | 无         | 暂停开挖               |
| 第三层支撑                        |                               | 120 | 2017-08-18 10:00 | 雨   | 18 | 无         | 暂停开挖               |
| 土体深层水平位移                     |                               | 119 | 2017-08-08 10:00 | 雨   | 18 | 无         | 暂停开挖               |
|                              |                               | 115 | 2017-06-19 14:00 | 爾   | 18 | 无         | 暂停开挖               |
|                              |                               | 113 | 2017-06-08 14:00 | 雨   | 18 | 无         | 暂停开挖               |
|                              |                               | 112 | 2017-06-08 13:00 | 雨   | 18 | 无         | 暂停开挖               |
|                              |                               | 111 | 2017-06-08 12:00 | 雨   | 18 | 无         | 暂停开挖               |
|                              |                               | 105 | 2017-06-08 11:00 | M   | 18 | 无         | 暂停开挖               |
|                              | 保花 制险                         | 104 | 2017-06-08 10:00 | 雨   | 18 | 无         | 暂停开挖               |
|                              | WY 1/ 00 7 07-                | 103 | 2017-06-08 09:00 | 雨   | 18 | 无         | 暂停开挖 🗸             |
| 当前工程: XX站~XX站区间联络通           |                               |     |                  |     |    | 2017-12-0 | 5 22:43:35 Tuesday |

图5工况信息录入

|                                                                            |                                                      |          |                  |     |     |            |                 | ~  |
|----------------------------------------------------------------------------|------------------------------------------------------|----------|------------------|-----|-----|------------|-----------------|----|
| 二 並ん就成で注意れ<br>主市 丁程 些別沿雲                                                   | 香泡 告告                                                |          |                  |     |     |            | - 0             |    |
|                                                                            | 「「「「「」」」<br>「「「「」」」<br>「「」」」<br>「」」」<br>「」」」<br>「」」」 |          |                  |     |     |            |                 |    |
| 导航窗口                                                                       |                                                      |          |                  |     |     |            |                 | _  |
| <ul> <li>□ 周边环境</li> <li>□ 地表沉降</li> <li>□ 建筑物沉降</li> <li>□ 环卫站</li> </ul> | 工 况 录 入                                              |          | 历                | 史コ  | L 况 | 5          |                 |    |
| 出租公司                                                                       | 时间: 2017年11月18日 08:00 💵                              | 序号       | 日期               | 天气  | 气温  | 风级         | 工況              | ^  |
| 6-工程自身                                                                     | 工 生 西 生 泪 18                                         | 130      | 2017-11-20 08:00 | 雨   | 10  | 无          | 暂停开挖            |    |
| 上行线管底<br>上行线管顶                                                             |                                                      | $\times$ | 2017-11-18 08:00 | 雨   | 18  | 无          | 暂停开挖            |    |
| 上行线收敛                                                                      | 工况: 暂停开挖                                             |          | 2017-11-18 14:00 | 南   | 18  | 无          | 暂停开挖            |    |
| ト行线管底<br>下行线管顶                                                             | 2 数据库中已存在2017/11/18 08:00工况,是否覆盖?                    |          | 2017-10-14 09:00 | 1   | 18  | 无          | 暂停开挖            |    |
| 下行线收敛                                                                      |                                                      |          | 2017-08-24 08:00 | 雨   | 18  | 无          | 暂停开挖。           |    |
| E-支厚独力<br>第一层支撑                                                            | 是(Y) 否(N)                                            |          | 2017-08-16 10:00 | 兩   | 18  | 北风3级       | 暂停开挖            |    |
| - 第二层支撑                                                                    |                                                      | - J.     | 2017-08-17 10:00 | RFI | 18  | 无          | 暂停开挖            |    |
| ···第三层支撑<br>····嫁体深层水平位移                                                   |                                                      | 120      | 2017-08-18 10:00 | 雨   | 18  | 无          | 暂停开挖            |    |
| 土体深层水平位移                                                                   |                                                      | 119      | 2017-08-08 10:00 | 雨   | 18  | 无          | 暂停开挖            |    |
|                                                                            |                                                      | 115      | 2017-06-19 14:00 | 南   | 18  | 无          | 暂停开挖            |    |
|                                                                            |                                                      | 113      | 2017-06-08 14:00 | 雨   | 18  | 无          | 暂停开挖            |    |
|                                                                            |                                                      | 112      | 2017-06-08 13:00 | 雨   | 18  | 无          | 暂停开挖            |    |
|                                                                            |                                                      | 111      | 2017-06-08 12:00 | 兩   | 18  | 无          | 暂停开挖            |    |
|                                                                            |                                                      | 105      | 2017-06-08 11:00 | 兩   | 18  | 无          | 暂停开挖            |    |
|                                                                            | 保存 删除                                                | 104      | 2017-06-08 10:00 | 雨   | 18  | 无          | 暂停开挖            |    |
|                                                                            |                                                      | 103      | 2017-06-08 09:00 | 雨   | 18  | 无          | 暂停开挖            | ~  |
| 当前工程: XX站~XX站区间联络通                                                         |                                                      |          |                  |     |     | 2017-12-05 | 22:43:53 Tuesda | ay |

图6工况已存在是系统提示

#### (五) 巡查记录录入

点击工程-巡视记录即可进入巡视记录录入界面,如数据库中已 录入该日的工况信息,则左侧自动填充已录入的天气信息,巡视记录 可直接在右侧表格中键入,键入完成后点击保存即可入库,点击删除 即可删除该日巡视记录。

| 22 监测数据处理系统              |                     |                   |                      |                                          |      | -                  |           | ×        |
|--------------------------|---------------------|-------------------|----------------------|------------------------------------------|------|--------------------|-----------|----------|
| 主页 工程 监测设置               | 查询 发布               |                   |                      |                                          |      |                    |           |          |
| 2011年信息 监测项设置 施工<br>工程信息 | 「開兄」巡視に录 査者<br>施工情况 | <u>入</u><br>計巡视记录 |                      |                                          |      |                    |           |          |
| 导航窗口                     |                     |                   | 公米                   | 巡春内察                                     | 巡查结里 | 委注                 |           | ^        |
|                          | 111 -11             | λ                 |                      |                                          |      | HI/L               |           |          |
| - 悠气                     | 心化                  | 水八                |                      |                                          |      |                    |           |          |
| 供水                       |                     |                   |                      | 开挖叫有土体的突空、特征、目標性,渗漏水量大小及发展情况             |      |                    |           |          |
|                          | 2017年12月 5日 08:00   |                   | 1                    | 降水、回灌等地下水控制效果及设施运转情况 <br>                |      |                    |           |          |
| 电信                       | 天气:                 | 气温:               | 施工工况                 | 基坑侧壁及周边地表截、排水措施及效果,坑边或基底有无积水<br>一        |      |                    |           |          |
|                          | 风级:                 | -                 |                      | 支护桩(增)后土体有无裂缝、明显沉陷,基坑侧壁或坑底有无涌土、流砂、管涌     |      |                    |           |          |
| - 建筑物沉降                  | 保在                  | 保存删除              |                      | 基坑周边有无超载                                 |      |                    |           |          |
| XX小区6栋                   |                     |                   | 放坡开挖的基坑边坡有无位移、坡面有无开裂 |                                          |      |                    |           |          |
|                          | 历》                  | 史记录               | ,                    | 其他                                       |      |                    |           |          |
| 某高档住宅3#楼                 | 日期                  | 报告编号              |                      | 支护桩(墙)有无裂缝、侵限情况                          |      |                    |           |          |
|                          |                     |                   |                      | 冠梁、围檐的连续性,围檩与桩(墙)之间的密贴性,围檩与支撑的防坠措施       |      |                    |           |          |
| 公共厕所                     |                     |                   |                      | 冠梁、围檩、支撑有无过大的变形和裂缝                       |      |                    |           |          |
| ○·工程自身<br>し、地面で降         |                     |                   |                      | 支撑是否及时架设                                 |      |                    |           |          |
| - 墙顶水平位移                 |                     |                   | 又3户3百14              | 盖挖法顶板有无明显变形和开裂,顶板与立柱、墙体的连接情况             |      |                    |           |          |
|                          |                     |                   |                      | 锚杆、土钉垫板有无明显变形、松动                         |      |                    |           |          |
| 土体深层水平位移                 |                     |                   |                      | 止水帷幕有无开裂、蛟严重渗漏水                          |      |                    |           |          |
| □-支撑轴力                   |                     |                   |                      | 其他                                       |      |                    |           |          |
|                          |                     |                   |                      | 建(构)筑物、增梁墩台或梁体、既有轨道交通结构等的裂缝位置、数量和宽度,混凝土刺 |      |                    |           |          |
|                          |                     |                   | ED + IT + -          | 地下的构筑物积水及渗水情况,地下管线的漏水、漏气情况               |      |                    |           |          |
|                          |                     |                   |                      | 周边路面或地表的裂缝、沉陷、隆起、冒波的位置、范围等情况             |      |                    |           | <b>_</b> |
| 当前工程: 某地铁x号线xx站          | 1                   |                   |                      |                                          | 201  | -<br>7-12-05 23:10 | 0:00 Tues | day .    |

图7 巡视记录录入界面

#### (六) 仪器信息录入及关联

点击监测设置-录入仪器信息,弹出仪器信息录入对话框,录入相 关信息后点击保存即可,点击关联可弹出仪器关联对话框,也可以在 监测设置-仪器关联中进入,选择监测项及对应的仪器信息即可添加 关联。

| 仪  | 器型号:  <br>器编号:保 | 存          | 检校时间: 20<br>有效期: 1<br>删除 | 17/12/ 5 | ♪▼」<br><br>关联 |
|----|-----------------|------------|--------------------------|----------|---------------|
| ID | 名称              | 编号         | 鉴定日期                     | 有效期      | 过期            |
| 1  | 天宝DINI          | 733793     | 2017-08-30               | 1年       |               |
| 2  | DIST0-X310      | 0850940469 | 2017-01-27               | 1年       |               |
| 4  |                 |            |                          |          |               |

图8仪器信息录入界面

| 仪器关联  |                     |                 |            | ×  |
|-------|---------------------|-----------------|------------|----|
| 关联    |                     |                 |            |    |
| 监测项   |                     | ✓ 仪器ID          | ~          | 添加 |
|       | 出租公司<br>地表沉降<br>环卫站 |                 |            |    |
| 监测项   | 上行线簋癌               | 器名称             | 仪器编号       | ^  |
| 出租公司  | 上打戏官坝<br>上行线收敛      | 宝DINI           | 733793     |    |
| 地表沉降  | 卞行线管底               | 宝DINI           | 733793     |    |
| 环卫站   | 下行线管顶               | 宝DINI           | 733793     |    |
| 上行线管底 | 下行线收敛               | 一<br>大<br>宝DINI | 733793     |    |
| 上行线管顶 |                     | 天宝DINI          | 733793     |    |
| 上行线收敛 |                     | DIST0-X310      | 0850940469 |    |
| 下行线管底 |                     | 天宝DINI          | 733793     |    |
| 下行线管顶 |                     | 天宝DINI          | 733793     | ~  |

图9 仪器关联界面

#### (七) 监测预报警值设置

点击监测设置-报警值设置弹出预报警值设置对话框,选择对应监 测项后数据相关的数据,点击保存即可设置,下方列出已录入的监测 报警值,双击相对应的监测项可修改或者删除相对应的记录,若为设 置预报警值,则采用系统默认值,系统默认值为:速率±3、预警+7~ -24、报警+10~-30。

| 预报警值设置                    |              |                    |                |           | ×       |
|---------------------------|--------------|--------------------|----------------|-----------|---------|
| 速 率<br>预警値(上抬)<br>报警値(上抬) | 3<br>7<br>10 | 预警值 (下)<br>报警值 (下) | 页) 21<br>页) 30 | 监测项<br>保存 | ~<br>删除 |
| 监测项                       | 速            | 率报警值               | 累计预警值          | 累计报警值     |         |
| 地表沉降                      |              | ±2                 | +7;-21         | +10;-30   |         |
| 环卫站                       |              | ±3                 | ±21            | ±30       |         |
| 出租公司                      |              | ±3                 | ±21            | ±30       |         |
| 下行线管顶                     |              | ±3                 | +7;-24         | +10;-30   |         |
|                           |              |                    |                |           |         |
|                           |              |                    |                |           |         |
|                           |              |                    |                |           |         |
|                           |              |                    |                |           |         |

图10 监测预报警值设置界面

#### (八) 监测点号(初始值)录入

点击监测设置-监测点导入或者监测设置-初始值录入,即可进入 监测点(初始值)录入界面,通过预先在 Excel 表格设按照相关格式 设置各个监测项目的监测点(初始值)信息,格式为如下:

a. 水准数据格式: 点号、时间、高程、备注;

b. 水位初始值格式: 点号、孔口高程、时间、水深、备注;

c. 轴力初始值: 点号、编号、k、b、初始频率、备注;

d. 水平位移初始值: 点号、时间、X坐标、Y坐标、方位、备

注;

| 72 监测数据处理系统                                      |                                            |                                                                      |                                                                                          |                            |           | – 🗆 X                       | ł |
|--------------------------------------------------|--------------------------------------------|----------------------------------------------------------------------|------------------------------------------------------------------------------------------|----------------------------|-----------|-----------------------------|---|
| 主页 工程 监测设置                                       | 查询 发布                                      |                                                                      |                                                                                          |                            |           |                             |   |
| 通数         通数           监测点导入 测点状态 数据格式          | → 入仪器信息 仪器关联 37                            | 10年初始值 水位初始值                                                         | 2<br>支撑轴力 水平位移初                                                                          | 始值 测斜初始值 报警值               | 设置 前期数据录入 |                             |   |
| 监测点                                              | 设备信息                                       |                                                                      | 初始值                                                                                      | 预报                         | 警批量导入     |                             |   |
| 与航空□ □ 周辺环境 □ 地表元降 □ 建筑物元降 □ 建筑物元降 □ 北和公司 □ 北和公司 | 2017年12月 5日<br><b>地表沉降</b> ~<br>地表沉降 下行线收敛 | <ul> <li>□▼ 08:00</li> <li>☑ 首行 ☑ 是否包含</li> <li>下行线管项 下行线</li> </ul> | <ul> <li>选择文</li> <li>         き初始值 读取数     </li> <li>         送管底 上行线收敛     </li> </ul> | (持<br>(据 保存<br>上行线管顶 上行线管顶 | 季         |                             |   |
| □ 工程自身                                           | 序号 时间                                      | 点号 祥                                                                 | 初始高程备注                                                                                   |                            |           | ^                           | 1 |
| <ul> <li>上行线管底</li> <li>上行线管顶</li> </ul>         | 1 2017/7/22 8:00:00                        | DBC1-1 8                                                             | 8.57698                                                                                  |                            | -         |                             |   |
| 上行线收敛<br>下行绊管库                                   | 2 2017/7/22 8:00:00                        | DBC1-2 8                                                             | 8.22913                                                                                  |                            |           |                             |   |
| - 下行线管顶                                          | 3 2017/7/22 8:00:00                        | DBC1-3 8                                                             | 8.23268                                                                                  |                            |           |                             |   |
| 一下行线收敛                                           | 4 2017/7/22 8:00:00                        | DBC1-4 8                                                             | 8.17819                                                                                  |                            |           |                             |   |
| □ 文译轴力<br>第一层支撑                                  | 5 2017/7/22 8:00:00                        | DBC1-5 8                                                             | 8.09765                                                                                  |                            |           |                             |   |
| 第二层支撑                                            | 6 2017/7/22 8:00:00                        | DBC1-6 8                                                             | 8.06789                                                                                  |                            |           |                             |   |
| - 墙体深层水平位移                                       | 7 2017/7/22 8:00:00                        | DBC1-7 9                                                             | 9.09436                                                                                  |                            |           |                             |   |
| 土体深层水平位移                                         | 8 2017/7/22 8:00:00                        | DBC1-8 8                                                             | 8.98176                                                                                  |                            |           |                             |   |
|                                                  | 9 2017/7/22 8:00:00                        | DBC1-9 7                                                             | 7.7791                                                                                   |                            |           |                             |   |
|                                                  | 10 2017/7/22 8:00:00                       | DBC2-1 8                                                             | 8.43118                                                                                  |                            |           |                             |   |
|                                                  | 11 2017/7/22 8:00:00                       | DBC2-2 8                                                             | 8.31789                                                                                  |                            |           |                             |   |
|                                                  |                                            | 1                                                                    | 1                                                                                        |                            | 1         |                             | 3 |
| 当刖上程: XX站~XX站区间联络追                               | 10                                         |                                                                      |                                                                                          |                            |           | 2017-12-05 22:38:50 Tuesday |   |

图11 监测点初始值录入界面(水准)

| 2 监测数据处理系统                                                                                                    |                      |                            |           |                |              |              |                                      |        | —               | ×    |
|----------------------------------------------------------------------------------------------------|----------------------|----------------------------|-----------|----------------|--------------|--------------|--------------------------------------|--------|-----------------|------|
| 主页 工程 监测设置                                                                                                    | 查询发                  | <b></b> 皮布                 |           |                |              |              |                                      |        |                 |      |
| 「「」     「」     「」     「」     「」     「」     「」     「」     「」     「」     「」     「」     「」     「」     「」     「」     「」     「」     「」     「」     「」     「」     「」     「」     「」     「」     「」     「」     「」     「」     「」     「」     「」     「」     「」     「」     「」     「」     「」     「」     「」     「」     「」     「」     「」     「」     「」     「」     「」     「」     「」     「」     「」     「」     「」     「」     「」     「」     「」     「」     「」     「」     「」     「」     「」     「」     「」     「」     「」     「」     「」     「」     「」     「」     「」     「」     「」     「」     「」     「」     「」     「」     「」     「」     「」     「」     「」     「」     「」     「」     「」     「」     「」     「」     「」     「」     「」     「」     「」     「」     「」     「」     「」     「」     「」     「」     「」     「」     「」     「」     「」     「」     「」     「」     「」     「」     「」     「」     「」     「」     「」     「」     「」     「」     「」     「」     「」     「」     「」     「」     「」     「」     「」     「」     「      「」     「      「」     「     「」     「」     「」     「      「      「      「      「      「      「      「      「      「      「      「      「      「      「      「      「      「      「      「      「      「      「      「      「      「      「      「      「      「      「      「      「      「      「      「      「      「      「      「      「      「      「      「      「      「      「      「      「      「      「      「      「      「      「      「      「      「      「      「      「      「      「      「      「      「      「      「      「      「      「      「      「      「      「      「      「      「      「 | よう<br>成人 (公器信<br>304 | 記 仪器关联 沉降                  | 初始值 水位初   | 》<br>始值 支撑轴力 水 | 2000 平位移初始值  | です。<br>測斜初始値 | おおおおおおおおおおおおおおおおおおおおおおおおおおおおおおおおおおおお | 前期数据录入 |                 |      |
| ——八二<br>马航帝日                                                                                                    |                      |                            |           | 17/JAPIE       |              |              |                                      | 加里守八   |                 | <br> |
| →加減口 □ 周边环境 □ 建筑物沉降 □ 正式加速 □ 小田口站 □ 小田公司                                                                                                    | 2(<br>*              | D17年12月 5日 22<br>X位初始值 ~ ☑ | 2:38 圓▼ 0 | 8:00 🔹         | 选择文件<br>读取数据 |              | 保存                                   | ]      |                 |      |
| 地下水位                                                                                                    | 序号                   | 日期时间                       | 点号        | 洞口高程 (m)       | 水深 (m)       | 备注           |                                      |        |                 | -    |
| □-工程自身                                                                                                    | 1                    | 2017-08-03 08:00           | DSW26     | 6.570          | 8.031        |              |                                      |        |                 |      |
| — 上行线管底                                                                                                    | 2                    | 2017-08-03 08:00           | DSW27     | 6.640          | 6.732        |              |                                      |        |                 |      |
| - 上行线管顶                                                                                                    | 3                    | 2017-08-03 08:00           | DSW30     | 6.798          | 6.043        |              |                                      |        |                 |      |
| - 上行线收敛                                                                                                    | 4                    | 2017-08-03 08:00           | DSW31     | 6.552          | 5.165        |              | _                                    |        |                 |      |
|                                                                                                    | 5                    | 2017-08-03 08:00           | DSW36     | 6.503          | 7.753        |              |                                      |        |                 |      |
|                                                                                                    | 6                    | 2017-08-03 08:00           | DSW28     | 6.683          | 8.384        |              |                                      |        |                 |      |
| 中支權辅力                                                                                                    | 7                    | 2017-08-03 08:00           | DSW29     | 6.671          | 7.771        |              |                                      |        |                 |      |
| ● 文は##20<br>● 第二层支撑<br>● 第二层支撑<br>■ 第二层支撑<br>■ 第二层支撑<br>■ 集体深层水平位移<br>■ 土体深层水平位移                                                                                                    |                      |                            |           |                |              |              |                                      |        | <br>12.05.02.21 | Y    |

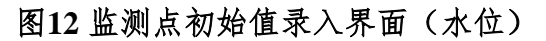

| 72 监测数据处理系统                                |                    |                        |                  |           |                                          |                                                                                                    |         |     | -           |            | ×     |
|--------------------------------------------|--------------------|------------------------|------------------|-----------|------------------------------------------|----------------------------------------------------------------------------------------------------|---------|-----|-------------|------------|-------|
| 主页 工程 监测设置                                 | 查询                 | 发布                     |                  |           |                                          |                                                                                                    |         |     |             |            |       |
| 武法 (1) (1) (1) (1) (1) (1) (1) (1) (1) (1) | は<br>素入仪器          | 信息 仪器关联 沉降             | 初始值 水位初          | 始值 支撑轴力 7 | 《 100 100 100 100 100 100 100 100 100 10 | 計           1         計           1         計           1         計           1         計           1         計 | 前期数据录入  |     |             |            |       |
| 监测点                                        | 设                  | 备信息                    |                  | 初始值       |                                          | 预报警                                                                                                    | 批量导入    |     |             |            |       |
| 号航窗□ □ 周边环境 □ 地表沉降 □ 建筑物沉降                 |                    | 2017年12月 5日 22         | 2:37 💵 🛛         | 8:00 🔺    | 选择文件                                     |                                                                                                    |         |     |             |            |       |
| - 环卫站<br>- 出租公司<br>- 地下水位                  | 第一层                | 釉力初始值 ~ ☑<br>【支撑 第二层支撑 | 首行 ☑ 已有<br>第三层支撑 | 「数据       | 读取数据                                     | 保存                                                                                                    |         |     |             |            |       |
| □□□□□□□□□□□□□□□□□□□□□□□□□□□□□□□□□□□□□□     | 序号                 | 日期时间                   | 点号               | 传感器编号     | 系数k                                      | 系数b                                                                                                    | 初始频率    | 备注  |             |            | ^     |
| - 上行线管底                                    | 1 2017-12-05 08:00 |                        |                  | 253096    | 0.067130                                 | 0.095900                                                                                                    | 2051.77 |     |             |            |       |
| - 上行线管顶                                    | 2                  | 2 2017-12-05 08:00     | 711-1            | 252812    | 0.067740                                 | 0.083870                                                                                                    | 2128.68 |     |             |            |       |
| 一上行线收敛                                     | 3                  | 2017-12-05 08:00       | 201-1            | 320037    | 0.109300                                 | 0.784300                                                                                                    | 2216.23 |     |             |            |       |
| 下行代告历                                      | 4                  | 2017-12-05 08:00       |                  | 320159    | 0.114400                                 | 0.643000                                                                                                    | 2075.33 |     |             |            |       |
| - 下行线收敛                                    | 5                  | 2017-12-05 08:00       |                  | 253547    | 0.065580                                 | 0.003123                                                                                                    | 2094.68 |     |             |            |       |
| 口-支撑轴力                                     | 6                  | 2017-12-05 08:00       | 711.2            | 253521    | 0.065700                                 | 0.153300                                                                                                    | 2082.25 |     |             |            |       |
| 第一层支撑                                      | 7                  | 2017-12-05 08:00       | 201-2            | 253608    | 0.072830                                 | 0.117900                                                                                                    | 2151.80 |     |             |            |       |
| 第二层支撑                                      | 8                  | 2017-12-05 08:00       |                  | 253120    | 0.068650                                 | 0.238700                                                                                                    | 2132.77 |     |             |            |       |
| 第三层支撑                                      | 9                  | 2017-12-05 08:00       |                  | 320019    | 0.108500                                 | 1.020000                                                                                                    | 2088.03 |     |             |            |       |
| - 墙体深层水平位移                                 | 10                 | 2017-12-05 08:00       | 711.0            | 320134    | 0.111500                                 | -0.079290                                                                                                    | 2088.03 |     |             |            |       |
| 土体深层水平位移                                   | 11                 | 2017-12-05 08:00       | ZL1-3            | 252799    | 0.068860                                 | -0.052460                                                                                                    | 2048.33 |     |             |            |       |
|                                            | 12                 | 2017-12-05 08:00       |                  | 320161    | 0.112100                                 | 0.735200                                                                                                    | 2032.62 |     |             |            |       |
|                                            | 13                 | 2017-12-05 08:00       |                  | 320084    | 0.113100                                 | 0.223800                                                                                                    | 2100.18 |     |             |            |       |
|                                            | 14                 | 2017-12-05 08:00       | 711.4            | 320038    | 0.106800                                 | 0.413000                                                                                                    | 2134.23 |     |             |            |       |
|                                            | 15                 | 2017-12-05 08:00       | ZL1-4            | 320069    | 0.109000                                 | 0.055700                                                                                                    | 2228.75 |     |             |            |       |
|                                            | 16                 | 2017-12-05 08:00       |                  | 320099    | 0.107500                                 | -0.050160                                                                                                    | 2226.06 |     |             |            | ~     |
| 当前工程: XX站~XX站区间联络                          | 」<br>G通道           |                        |                  |           |                                          |                                                                                                    |         | 201 | 7-12-05 22: | 37:38 Tues | day . |

图13 监测点初始值录入界面(支撑轴力)

| 水平位移初始值 测斜初 | ) (計算) (注意) (注意) (注意) (注意) (注意) (注意) (注意) (注意                                                         | 前期数据录入                                                                                                    |                                                                                                    |                                                                                                    |   |
|-------------|----------------------------------------------------------------------------------------------------|----------------------------------------------------------------------------------------------------|----------------------------------------------------------------------------------------------------|----------------------------------------------------------------------------------------------------|---|
| 1           | 顶板管                                                                                                   | 11.里守八                                                                                                    |                                                                                                    |                                                                                                    |   |
| 选择文件 读取数据   | 保存                                                                                                    |                                                                                                    |                                                                                                    |                                                                                                    |   |
| Y坐标(m)      | 方位(°)                                                                                                 | 备注                                                                                                    |                                                                                                    |                                                                                                    | - |
| 82472.91700 | 90.00                                                                                                 | 无                                                                                                    |                                                                                                    |                                                                                                    |   |
| 82486.45400 | 90.00                                                                                                 | 无                                                                                                    |                                                                                                    |                                                                                                    |   |
| 82480.42000 | 90.00                                                                                                 | 无                                                                                                    |                                                                                                    |                                                                                                    |   |
| 82469.94200 | 90.00                                                                                                 | 无                                                                                                    |                                                                                                    |                                                                                                    |   |
| 82457.82100 | 90.00                                                                                                 | 无                                                                                                    |                                                                                                    |                                                                                                    |   |
|             |                                                                                                    |                                                                                                    |                                                                                                    |                                                                                                    | 4 |
|             | 水平位移初始值 浅纬初<br>送择文件<br>读取数据<br>9247291700<br>82486.45400<br>82486.45400<br>82469.94200<br>82457.82100 | 水平位将初始値 潮鉄和初始値<br>波野管道设置<br>交換整<br>支援支件<br>支援支件<br>文型版(m) 方位(*)<br>82472.91700 90.00<br>82486.45400 90.00<br>82486.45400 90.00<br>82480.42000 90.00<br>82480.42000 90.00<br>82487.82100 90.00 | 水平位移初始値 漫斜初始値<br>近野値设置<br>近形警<br>近野文件<br>送择文件<br>文型数据<br>文型数据<br>文型数()<br>2485(45400 90.00 元<br>8248(545400 90.00 元<br>8248(545400 90.00 元<br>8248(545400 90.00 元<br>8248(545400 90.00 元<br>8248(545400 90.00 元<br>8248(545400 90.00 元<br>8248(54540 90.00 元<br>8248(54540 90.00 元<br>8248(5450 00 90.00 元<br>8248(5450 00 90.00 -<br>8248(5450 00 90.00 -<br>8248(5450 00 90.00 -<br>82 | L         L         L <thl< th=""> <thl< th=""> <thl< th=""> <thl< th=""></thl<></thl<></thl<></thl<> |   |

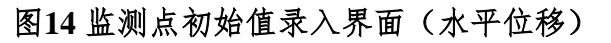

| 72 监测        | 数据处理系       | 统              |             |                    |        |      |          |                  |        |                       |       |               |              |                |    | -            |              | ×   |
|--------------|-------------|----------------|-------------|--------------------|--------|------|----------|------------------|--------|-----------------------|-------|---------------|--------------|----------------|----|--------------|--------------|-----|
| 主页           | 工程          | 监测设置           | 查询          | 发布                 |        |      |          |                  |        |                       |       |               |              |                |    |              |              |     |
| 「「」」         |             | 大态 数据格式        | <b>录</b> 入仪 | 】<br>器信息 仪<br>设备信息 |        | 沉降初  | ]<br>冶值; | <b>よう</b><br>水位初 | 始值支持   | 2000<br>第轴力 水:<br>初始値 | 亚尔    | ₩<br>始值 测斜初始值 | 括警値设置<br>新振擎 | 前期数据录)<br>批量导) |    |              |              |     |
| 导航窗口         | 1           |                |             | (X H HAD           |        |      |          |                  |        | MARINE.               |       |               | 1004         |                |    |              |              |     |
| □ 周边环<br>- 地 | ⊼境<br> 表沉降  |                | 进           | 择文件                | 2017   | 年12月 | 5 E      | ] 08:            | 00 🔲 🕶 | 读明                    | 风数据   | 保存            |              | 测              | 斜衫 | 刀始           | 值            |     |
| 中建           | 筑物沉降<br>环卫站 |                | 土体          | 深层水3               | 平位移 增  | 皆体深层 | 水平       | 位移               |        |                       |       |               |              |                |    |              |              |     |
|              | 出租公司        |                | 点号          | )                  | 起算位    | 置 步  | ¥        | 状态               |        | 当前选择                  | 的点号为  | ZQT1          |              |                |    |              |              | ^   |
| 一地           | 下水位         |                | ZQT         | M                  | 孔口     | 0    | .5       | 初值               | 深度     | A0                    | A180  | 偏移量(mm)       |              |                |    |              |              |     |
| 白田程自         | 身           |                | ZQ1         | 2                  | 孔口     | 0    | 5        | 初值               | 0.5    | -1475                 | 1416  | -28.91        |              |                |    |              |              |     |
| - 1          | 行线管底        |                | ZQ1         | 13                 | 孔口     | 0    | 5        | 初值               | 1.0    | -1129                 | 1027  | -50.47        |              |                |    |              |              |     |
|              | 行残官坝        |                | ZQT         | 4                  | 孔口     | 0    | 5        | 初值               | 1.5    | -1092                 | 956   | -70.95        |              |                |    |              |              |     |
|              | 行线管库        |                | ZQ1         | 5                  | 孔口     | 0    | .5       | 初值               | 2.0    | -827                  | 685   | -86.07        |              |                |    |              |              |     |
| -7           | 行线管顶        |                | ZQI         | 6                  | 化日     | 0    | 5        | 初個               | 2.5    | -329                  | 214   | -91.5         |              |                |    |              |              |     |
| -T           | 行线收敛        |                | 20          | 7                  | 76     | 0    | 5        | 初信               | 3.0    | 127                   | -221  | -88.02        |              |                |    |              |              |     |
| 中支           | 撑轴力         |                | 201         | 0                  | 化口     | 0    | .)<br>5  | 1/1月             | 3.5    | 663                   | -765  | -73.74        |              |                |    |              |              |     |
|              | 第一层支        | 撑              | 20          | 9                  | 3 U/RC | 0    | .,       |                  | 4.0    | 955                   | -1046 | -53.73        |              |                |    |              |              |     |
|              | 第二层支        | 撑              |             |                    |        |      |          |                  | 4.5    | 734                   | -845  | -37.94        |              |                |    |              |              |     |
|              | 第三层支        | 撑              |             |                    |        |      |          |                  | 5.0    | 368                   | -484  | -29.42        |              |                |    |              |              |     |
| - 墙          | 体深层水斗       | -位移<br>- 11-17 |             |                    |        |      |          |                  | 5.5    | 237                   | -307  | -23.98        |              |                |    |              |              |     |
| <b>±</b>     | 14深层水平      | 业移             |             |                    |        |      |          |                  | 6.0    | 12                    | -120  | -22.66        |              |                |    |              |              |     |
|              |             |                |             |                    |        |      |          |                  | 6.5    | -113                  | 4     | -23.83        |              |                |    |              |              |     |
|              |             |                |             |                    |        |      |          |                  | 7.0    | 40                    | -132  | -22.11        |              |                |    |              |              |     |
|              |             |                |             |                    |        | _    | _        | _                | 7.5    | 276                   | -375  | -15.6         |              |                |    |              |              |     |
|              |             |                | 添           | itta i             | 导入     | 修改   | 删        | 除                | 8.0    | 408                   | -502  | -6.5          |              |                |    |              |              |     |
|              |             |                |             |                    |        |      |          |                  | 8.5    | 394                   | -491  | 2.35          |              |                |    |              |              | ~   |
| 当前工程         | 呈: XX站~     | xx站区间联络i       | 前道          |                    |        |      |          |                  |        |                       |       |               |              |                |    | 2017-12-05 2 | 2:36:16 Tues | day |

图15 监测点初始值录入界面(测斜)

### (九) 监测数据录入

点击监测主页-数据录入项,即可进入监测数据录入界面,通过预 先在 Excel 表格设按照相关格式设置各个监测项目的监测点(初始值) 信息,格式为如下: a. 水准数据格式: 点号、时间、高程、备注;

b. 水位数据: 点号、时间、水深、备注;

c. 轴力数据: 编号、时间、频率、备注;

d. 水平位移数据: 点号、时间、X坐标、Y坐标、备注;

| 💋 监测数据处理系统                                                                                                    |              |                           |            |                  |       |            |                   |             |          |     |
|----------------------------------------------------------------------------------------------------|--------------|---------------------------|------------|------------------|-------|------------|-------------------|-------------|----------|-----|
| 主页 工程 监测设置                                                                                                    | 查询           | 发布                        |            |                  |       |            |                   |             |          |     |
| 計量         計量         1         1         1         1         1         1         1         1         1         1         1 <th1< th=""> <th1< th=""> <th1< th=""> <th< th=""><th>1 記録 2 別斜 数4</th><th>支撑轴力 墙顶水平位</th><th>移 SQL</th><th>图表设置<br/>hers</th><th></th><th></th><th></th><th></th><th></th><th></th></th<></th1<></th1<></th1<> | 1 記録 2 別斜 数4 | 支撑轴力 墙顶水平位                | 移 SQL      | 图表设置<br>hers     |       |            |                   |             |          |     |
| 导航窗口                                                                                                    |              |                           |            |                  |       |            |                   |             |          |     |
| <ul> <li>□ 周边环境</li> <li>□ 地表沉降</li> <li>□ 建筑物沉降</li> <li>□ 赤下站</li> </ul>                                                                                                    | 2            | 2017年12月 5日<br>数据0728 ~ 🖂 | <br>首行 ☑ 是 | 08:00 🗼<br>否包含日期 | 选择    | 文件<br>数据   | <b>综合输入</b> ~ (保存 |             |          |     |
| 一出租公司                                                                                                    | 有效费          | (据 疑问数据 己忽                | 略数据        |                  |       |            |                   |             |          |     |
|                                                                                                    | 序号           | 日期时间                      | 点号         | 高程               | 累计变化  | 备注         |                   |             |          | Â   |
| - 上行线管顶                                                                                                    | 1            | 2017/7/28 8:00:00         | DBC1-1     | 8.57053          | -6.45 |            |                   |             |          |     |
| 上行线收敛                                                                                                    | 2            | 2017/7/28 8:00:00         | DBC1-2     | 8.22571          | -3.42 |            |                   |             |          |     |
| 下行线管底                                                                                                    | 3            | 2017/7/28 8:00:00         | DBC1-3     | 8.22896          | -3.72 |            |                   |             |          |     |
| 下行线管顶                                                                                                    | 4            | 2017/7/28 8:00:00         | DBC1-4     | 8.17449          | -3.70 |            |                   |             |          |     |
| 下行线收敛                                                                                                    | 5            | 2017/7/28 8:00:00         | DBC1-5     | 8.09410          | -3.55 |            |                   |             |          |     |
| □ 支撑轴力                                                                                                    | 7            | 2017/7/28 8:00:00         | DBC1-0     | 0.00440          | -5.49 | <b>#</b> * |                   |             |          |     |
| 第一层支撑                                                                                                    | /<br>。       | 2017/7/28 8:00:00         | DBC1-7     |                  |       | 復声         |                   |             |          |     |
| 第二层文体                                                                                                    | 0            | 2017/7/28 8:00:00         | DBC1-0     | 7 77266          | -5.44 | 視声         |                   |             |          |     |
| 場上法义学                                                                                                    | 10           | 2017/7/28 8:00:00         | DBC2-1     | 8.42422          | -5.44 |            |                   |             |          |     |
| 土体深层水平位移                                                                                                    | 11           | 2017/7/28 8:00:00         | DBC2-2     | 8.31223          | -5.66 |            |                   |             |          |     |
|                                                                                                    | 12           | 2017/7/28 8:00:00         | DBC2-3     | 8.16835          | -3.39 |            |                   |             |          |     |
|                                                                                                    | 13           | 2017/7/28 8:00:00         | DBC2-4     | 8.06119          | -3.72 |            |                   |             |          |     |
|                                                                                                    | 14           | 2017/7/28 8:00:00         | DBC2-5     | 8.09684          | -3.55 |            |                   |             |          |     |
|                                                                                                    | 15           | 2017/7/28 8:00:00         | DBC2-6     | 7.93506          | -3.86 |            |                   |             |          |     |
|                                                                                                    | 16           | 2017/7/28 8:00:00         | DBC2-7     | 7.92520          | -3.88 |            |                   |             |          | ~   |
|                                                                                                    |              |                           |            |                  |       |            | 2047.42           | 05 22-25-1  | 7 7      |     |
| 二前1上f生, ^/3日~7/36区内联增度                                                                                                    |              |                           |            |                  |       |            | 2017-12           | 405 22:35:4 | in idesc | Jay |

图16 水准数据综合录入

| 🔽 监测数据处理系统                                                                  | ÷                  |     |        |                  |                |               |           |    |
|-----------------------------------------------------------------------------|--------------------|-----|--------|------------------|----------------|---------------|-----------|----|
| 主页 工程                                                                       | 监测设置               | 查议  | 洵 2    | 发布               |                |               |           |    |
| 新建工程 打开工程                                                                   | 水准                 | 水位  | 测斜 3   |                  | 移<br>SQL<br>Ot | 图表设置<br>thers |           |    |
| 导航窗口                                                                        |                    |     |        |                  |                |               |           |    |
| □ 周边环境                                                                      |                    |     | 21     | 017年12月 5日 22    | :34 💷 🗸        | 08:00 🗘       | 选择文件      |    |
| <ul> <li>□ 建筑物沉降</li> <li>□ 建筑物沉降</li> <li>□ 环卫站</li> <li>□ 出租公司</li> </ul> |                    |     | 7]     | K位数据 > 🗹         | 首行 🗹 是         | 否包含日期         | 读取数据      | 保存 |
| 地下水位                                                                        |                    | 1   | 序号     | 日期时间             | 点号             | 水深 (m)        | 累计变化 (mm) | 备注 |
|                                                                             |                    |     | 1      | 2017-08-03 08:00 | DSW26          | 8.339         | 307       |    |
| 上行线管底                                                                       |                    |     | 2      | 2017-08-03 08:00 | DSW27          | 7.972         | 1240      |    |
| 上行线收敛                                                                       |                    |     | 5<br>4 | 2017-08-03 08:00 | DSW30          | 5 280         | 1399      |    |
| 下行线管底                                                                       |                    |     | +<br>5 | 2017-08-03 08:00 | DSW36          | 9.524         | 1770      |    |
| 下行线管顶                                                                       |                    |     | 6      | 2017-08-03 08:00 | DSW28          | 8.741         | 356       |    |
| 下行线收敛                                                                       |                    |     | 7      | 2017-08-03 08:00 | DSW29          | 8.574         | 802       |    |
| ① 文建和初<br>第一篇一层支援<br>一第二层支援<br>第二层支援<br>- 端体深层水平(<br>一土体深层水平()              | !<br>!<br>立移<br>立移 |     |        |                  |                |               |           |    |
| 当前工程: XX站~X                                                                 | di区间联组             | 各通道 |        |                  |                |               |           |    |

#### 图17 水位数据录入

| 🛛 监測         | 制数据处理系统            |       |      |                                       |          |             |              |       |       |         |       |       |              |           |    |      |           | - 0            | ×    |
|--------------|--------------------|-------|------|---------------------------------------|----------|-------------|--------------|-------|-------|---------|-------|-------|--------------|-----------|----|------|-----------|----------------|------|
| 主页           | 工程                 | 监测设置  | 查询   | 发布                                    |          |             |              |       |       |         |       |       |              |           |    |      |           |                |      |
| 新建工          | 程 打开工程<br>文件       | 水准    |      | )<br><sup>1</sup> 支撑轴力 増<br>数据录入      | 顶水平位移    | sql  <br>ot | 函表设置<br>hers |       |       |         |       |       |              |           |    |      |           |                |      |
| 导航窗[<br>□-周边 | ]<br>环境<br>8表沉降    |       | 送    | 择文件 2                                 | 2017年12月 | 5日 08       | :00 💷 🔻      | 读]    | 取数据   | 保存      |       |       |              |           | 测  | 斜    | 值录        | と入             |      |
| <b>⊡</b> - ≩ | 聿筑物沉降<br>环卫站       |       | 土体   | 深层水平位移                                | 場体深层     | 水平位移        |              |       |       |         |       |       |              |           |    |      |           |                |      |
|              | 出租公司               |       | 点号   | お お お お お お お お お お お お お お お お お お お | 步长       | 状态          |              | 初始值(計 | 当前点号: | ZQT2)   | 最     | 丘一次测量 | 量值 (2017-11- | 25 08:00) |    |      | 本次測量值     |                | ^    |
| ±            | 也下水位               |       | ZQT  | 1 孔口                                  | 0.5      | 初值          | 深度           | A0    | A180  | 偏移量(mm) | A0    | A180  | 偏移量(mm)      | 变化量(mm)   | A0 | A180 | 偏移量(mm)   | 变化量(mm         | 1)   |
| ⊝工程          | 自身                 |       | ZQT  | 2 孔口                                  | 0.5      | 初值          | 0.5          | -1475 | 1416  | -28.91  | -1475 | 1416  | -28.91       | 0.00      |    | _    |           |                | _    |
|              | と行线管底              |       | ZQT  | 3 孔口                                  | 0.5      | 初值          | 1.0          | -1129 | 1027  | -50.47  | -1129 | 1027  | -50.47       | 0.00      |    | _    |           |                | _    |
|              | C行残官坝<br>L 伝給版AB   |       | ZQT  | 4 孔口                                  | 0.5      | 初值          | 1.5          | -1092 | 956   | -70.95  | -1092 | 956   | -70.95       | 0.00      |    |      |           |                | _    |
|              | E1丁酸化NX<br>C1ティビ参加 |       | ZQT  | 5 孔口                                  | 0.5      | 初值          | 2.0          | -827  | 685   | -86.07  | -827  | 685   | -86.07       | 0.00      |    |      |           |                | _    |
|              | 513或百派<br>5行综管顶    |       | ZQT  | 16 <i>î</i> l□                        | 0.5      | 初值          | 2.5          | -329  | 214   | -91.5   | -329  | 214   | -91.5        | 0.00      |    |      |           |                | _    |
|              | 下行线收敛              |       | ZQT  | 7 孔口                                  | 0.5      | 初值          | 3.0          | 127   | -221  | -88.02  | 127   | -221  | -88.02       | 0.00      |    | _    |           |                | _    |
| <u> </u>     | 「「理轴力              |       | ZQT  | 8 孔口                                  | 0.5      | 初值          | 3.5          | 663   | -765  | -73.74  | 663   | -765  | -73.74       | 0.00      |    |      |           |                |      |
| T            | 第一层支撑              |       | ZQT  | 9 孔底                                  | 0.5      |             | 4.0          | 955   | -1046 | -53.73  | 955   | -1046 | -53.73       | 0.00      |    |      |           |                | _    |
|              | 第二层支撑              |       |      |                                       |          |             | 4.5          | 734   | -845  | -37.94  | 734   | -845  | -37.94       | 0.00      |    |      |           |                | _    |
|              | 第三层支撑              |       |      |                                       |          |             | 5.0          | 368   | -484  | -29.42  | 368   | -484  | -29.42       | 0.00      |    |      |           |                |      |
| <b>#</b>     | 都体深层水平位            | 移     |      |                                       |          |             | 5.5          | 237   | -307  | -23.98  | 237   | -307  | -23.98       | 0.00      |    |      |           |                |      |
| 53           | L体深层水平位            | 移     |      |                                       |          |             | 6.0          | 12    | -120  | -22.66  | 12    | -120  | -22.66       | 0.00      |    |      |           |                |      |
|              |                    |       |      |                                       |          |             | 6.5          | -113  | 4     | -23.83  | -113  | 4     | -23.83       | 0.00      |    |      |           |                |      |
|              |                    |       |      |                                       |          |             | 7.0          | 40    | -132  | -22.11  | 40    | -132  | -22.11       | 0.00      |    |      |           |                |      |
|              |                    |       |      |                                       |          |             | 7.5          | 276   | -375  | -15.6   | 276   | -375  | -15.6        | 0.00      |    |      |           |                |      |
|              |                    |       | 深    | tho 导入                                | 修改       | 册(除         | 8.0          | 408   | -502  | -6.5    | 408   | -502  | -6.5         | 0.00      |    |      |           |                |      |
|              |                    |       | for  | 070                                   | 12PMCA   | Maanax      | 8.5          | 394   | -491  | 2.35    | 394   | -491  | 2.35         | 0.00      |    |      |           |                | ~    |
| 当前丁          | 程· yydd~ yyd       | 站区间联络 | 2 通道 |                                       |          |             |              |       |       |         |       |       |              |           |    |      | 2017-12-0 | 5 22-34-38 Tue | sdav |

图18 测斜数据录入

#### (十) 前期监测数据导入

点击监测设置-前期数据导入,进入数据批量导入界面,选择相 对应的 Excel 数据文件及 sheet 表,点击读取即可预览数据,点击保 存将所读取的数据导入数据库,此功能可以解决在使用系统前已存在 的数据和今后数据的衔接问题。

| 72 监测                                     | 数据处理系                                                                                                    | 统        |           |                                       |                                             |                |                   |                                                                                                    |             |        |     |              |           | ×     |
|-------------------------------------------|----------------------------------------------------------------------------------------------------|----------|-----------|---------------------------------------|---------------------------------------------|----------------|-------------------|----------------------------------------------------------------------------------------------------|-------------|--------|-----|--------------|-----------|-------|
| 主页                                        | 工程                                                                                                    | 监测设置     | 查询        | 发布                                    |                                             |                |                   |                                                                                                    |             |        |     |              |           |       |
| 「」                                        | に<br>大手<br>して<br>に<br>の<br>に<br>の<br>に<br>の<br>に<br>の<br>に<br>の<br>の<br>の<br>の<br>の<br>の<br>の<br>の<br>の<br>の<br>の<br>の<br>の | 本 数据格式   | ↓<br>示入仪器 | としていた。<br>各信息 (V器关联)<br>没备信息          | <b>一一一一一一一一一一一一一一一一一一一一一一一一一一一一一一一一一一一一</b> | 始值 支撑轴力<br>初始值 | ₩<br>水平位移初始值<br>盾 | 2013 2014 2014 20 | 北警値设置   预报警 | 前期数据录入 |     |              |           |       |
| 导航窗口<br>□-周边环<br>□-建<br>□-建<br>□-建<br>□-地 | K境<br>表沉降<br>気物沉降<br>- 环卫站<br>- 出租公司<br>下水位                                                                                 |          | 有效        | 2017年12月 5<br><b>转格式 ~</b><br>数据 疑问数据 | 日 ■▼ 0<br>□ 首行 □ 足 P<br>已忽略数据               | 8:00 文         | 选择文件              |                                                                                                    | 保存          | ]      |     |              |           |       |
| ⊝工程自                                      | 矏                                                                                                    |          | 序号        | 日期时间                                  | 点号                                          | 高程             | 累计                | 备注                                                                                                    |             |        |     |              |           | ^     |
| - H<br>- H                                | 行线管底<br>行线管顶                                                                                                    |          | 136       | 2015/6/29 8:00                        | :00 JGC32                                   | 7.95870        | 0.30              |                                                                                                    |             |        |     |              |           |       |
| - <u>H</u>                                | 行线收敛                                                                                                    |          | 137       | 2015/6/29 8:00                        | :00 JGC33                                   | 8.04200        | 0.30              |                                                                                                    |             |        |     |              |           |       |
| אי<br>אר                                  | 行线官底<br>行线管顶                                                                                                    |          | 138       | 2015/6/29 8:00                        | :00 JGC34                                   | 7.96370        | -0.10             |                                                                                                    |             |        |     |              |           |       |
|                                           | 行线收敛                                                                                                    |          | 139       | 2015/6/29 8:00                        | :00 JGC35                                   | 7.96220        | 1.40              |                                                                                                    |             |        |     |              |           |       |
|                                           | ☞細刀<br>- 第一层支                                                                                                    | <u>ş</u> | 140       | 2015/6/29 8:00                        | :00 JGC47                                   | 2.23210        | -2.60             |                                                                                                    |             |        |     |              |           |       |
|                                           | 第二层支                                                                                                    | 掌        | 141       | 2015/6/29 8:00                        | :00 JGC48                                   | 8.04070        | -1.30             |                                                                                                    |             |        |     |              |           |       |
| 墙                                         | 体深层水平                                                                                                    | 位移       | 142       | 2015/6/29 8:00                        | :00 JGC49                                   | 2.25440        | -2.80             |                                                                                                    |             |        |     |              |           |       |
| -±4                                       | 体深层水平                                                                                                    | 位移       | 143       | 2015/6/29 8:00                        | :00 JGC50                                   | 2.16780        | -3.10             |                                                                                                    |             |        |     |              |           |       |
|                                           |                                                                                                    |          | 144       | 2015/6/29 8:00                        | :00 JGC51                                   | 2.15080        | -2.70             |                                                                                                    |             |        |     |              |           |       |
|                                           |                                                                                                    |          | 145       | 2015/6/29 8:00                        | :00 JGC52                                   | 2.26820        | -2.70             |                                                                                                    |             |        |     |              |           |       |
|                                           |                                                                                                    |          | 146       | 2015/6/29 8:00                        | :00 JGC53                                   | 2.23150        | -2.20             |                                                                                                    |             |        |     |              |           |       |
|                                           | _                                                                                                    |          |           |                                       |                                             |                |                   |                                                                                                    |             |        |     |              |           | *     |
| 当前工程                                      | ≝: XX放占~:                                                                                                    | XX站区间联络道 | 単道        |                                       |                                             |                |                   |                                                                                                    |             |        | 201 | 7-12-05 22:3 | 3:33 Tues | day 🔡 |

图19 前期数据批量导入界面

#### (十一)监测工作量统计

点击查询-工作量,可统计各个时间每个监测项目所测的监测点的 数量。

| 💈 监测数据处理系统                   |                      |                                                                       |         |       |       |       |       |       |       |      |     |
|------------------------------|----------------------|-----------------------------------------------------------------------|---------|-------|-------|-------|-------|-------|-------|------|-----|
| 主页 工程 监测设计                   | 置 查询                 | 发布                                                                    |         |       |       |       |       |       |       |      |     |
| 工作量分类查询 按日期查试                | 2<br>前 预警统计 报警<br>查询 | 3、 【<br>1<br>1<br>1<br>1<br>1<br>1<br>1<br>1<br>1<br>1<br>1<br>1<br>1 | 〕<br>则试 |       |       |       |       |       |       |      |     |
| 导航窗口                         |                      |                                                                       | 地表沉降    | 下行线收敛 | 下行线管顶 | 下行线管底 | 上行线收敛 | 上行线管顶 | 上行线管底 | 出租公司 | 环卫站 |
| □- <mark>周辺环境</mark><br>地車河路 | 2017-09              | -02 08:00                                                             | 45      | 23    | 23    | 23    |       |       |       | 4    | 9   |
| □ 建筑物沉降                      | 2017-08              | -31 08:00                                                             | 45      | 23    | 23    | 23    |       |       |       | 4    | 9   |
| 环卫站                          | 2017-08              | -29 08:00                                                             | 45      | 23    | 23    | 23    |       |       |       | 4    | 9   |
| 出租公司                         | 2017-08              | -27 08:00                                                             | 45      | 23    | 23    | 23    |       |       |       | 4    | 9   |
|                              | 2017-08              | -26 08:00                                                             | 45      | 23    | 23    | 23    |       |       |       | 4    | 9   |
| - 上行线管底                      | 2017-08              | -25 08:00                                                             | 45      | 23    | 23    | 23    | 23    | 23    | 23    | 4    | 9   |
| 一上行线管顶                       | 2017-08              | -24 08:00                                                             | 45      | 23    | 23    | 23    | 23    | 23    | 23    | 4    | 9   |
| 上行线收敛                        | 2017-08              | -23 08:00                                                             | 45      | 23    | 23    | 23    | 23    | 23    | 23    | 4    | 9   |
| 下行线管顶                        | 2017-08              | -22 08:00                                                             | 45      | 23    | 23    | 23    | 23    | 23    | 23    | 4    | 9   |
| 下行线收敛                        | 2017-08              | -21 08:00                                                             | 45      | 23    | 23    | 23    | 23    | 23    | 23    | 4    | 9   |
| □ 支撑轴力                       | 2017-08              | -20 08:00                                                             | 45      | 23    | 23    | 23    | 23    | 23    | 23    | 4    | 9   |
| 第一层支撑                        | 2017-08              | -19 08:00                                                             | 45      | 23    | 23    | 23    | 23    | 23    | 23    | 4    | 9   |
| 第二法文学                        | 2017-08              | -18 08:00                                                             | 45      | 23    | 23    | 23    | 23    | 23    | 23    | 4    | 9   |
| 墙体深层水平位移                     | 2017-08              | -17 08:00                                                             | 45      | 23    | 23    | 23    | 23    | 23    | 23    | 4    | 9   |
| 土体深层水平位移                     | 2017-08              | -16 08:00                                                             | 45      | 23    | 23    | 23    | 23    | 23    | 23    | 4    | 9   |
|                              | 2017-08              | -13 08:00                                                             | 45      | 23    | 23    | 23    | 23    | 23    | 23    | 4    | 9   |
|                              | 2017-08              | -10 08:00                                                             | 45      | 23    | 23    | 23    | 23    | 23    | 23    | 4    | 9   |
|                              | 2017-08              | -07 08:00                                                             | 45      | 23    | 23    | 23    | 23    | 23    | 23    | 4    | 9   |
|                              | 2017-08              | -04 08:00                                                             |         | 23    | 23    | 23    | 23    | 23    | 23    |      |     |
|                              | 2017 00              | 02 00.00                                                              | 15      |       |       |       |       |       |       | 4    | ٥   |

图20 统计工作量界面

#### (十二)监测报表生成

点击发布-监测日报、发布-监测周报、发布-监测月报,选择所 需要生成的时间,月报含5个时间段的数据,需选5个时间,点击预 览可预览生成的数据,点击相对应监测项的卡片可切换至相应监测项 预览。点击导出报表即可调用 Excel 按照预定模板生成监测报表。

| 🔼 监测数据处理系统                       |         |                          |         |              |           |         |         |                  |             |             |           |     |
|----------------------------------|---------|--------------------------|---------|--------------|-----------|---------|---------|------------------|-------------|-------------|-----------|-----|
| 主页 工程 监测设置                       | 查询      | 发布                       |         |              |           |         |         |                  |             |             |           |     |
| ▲ 日报 监测月报 接到月报 报                 | 全加測     | 警情快报                     |         |              |           |         |         |                  |             |             |           |     |
| 12次<br>日始森口                      |         | 官同代版                     |         |              |           |         |         |                  |             |             |           |     |
| →那個山 □ 周边环境 □ 地表沉降 □ 建筑物沉降 □ 本卫站 |         | 2017年 8月20<br>2017年 8月24 |         | 08:00 +<br>v | 预览        | 导       | 出报表     |                  |             |             |           |     |
|                                  | 地表      | 沉降 下行线收                  | 敛 下行线管顶 | 下行线管底 上      | 行线收敛 上行   | 线管顶 上行线 | 管底出租公司  | 环卫站              | <b>忽</b> 冲  |             |           | ^   |
| 上行线管底                            | 1       | 元亏<br>DRC1.1             | 上八款IT   | 40人款订        | 4-7.32115 | 0.27    | 上八同1至   | 4×人同性<br>9.56475 | <b>田</b> /土 |             |           |     |
| 上行线管顶                            | 2       | DBC1-2                   | -6.09   | -6.93        | -0.84     | -0.21   | 8.22304 | 8,22220          |             |             |           |     |
| 上行线收敛                            | 3       | DBC1-3                   | -6.03   | -6.48        | -0.45     | -0.11   | 8.22665 | 8.22620          |             |             |           |     |
| 下行线管底                            | 4       | DBC1-4                   | -6.00   | -6.93        | -0.93     | -0.23   | 8.17219 | 8.17126          |             |             |           |     |
| 下行线管顶                            | 5       | DBC1-5                   | -6.19   | -7.01        | -0.82     | -0.20   | 8.09146 | 8.09064          |             |             |           |     |
| 卜行援収奴<br>支援地力                    | 6       | DBC1-6                   | -6.19   | -8.32        | -2.13     | -0.53   | 8.06170 | 8.05957          |             |             |           |     |
|                                  | 7       | DBC1-7                   | -2.60   | -3.12        | -0.52     | -0.13   | 9.09176 | 9.09124          |             |             |           |     |
| 第二层支撑                            | 8       | DBC1-8                   | -4.31   | -4.75        | -0.44     | -0.11   | 8.97745 | 8.97701          |             |             |           |     |
| 第三层支撑                            | 9       | DBC1-9                   | -11.32  | -12.15       | -0.83     | -0.21   | 7.76778 | 7.76695          |             |             |           |     |
| 墙体深层水平位移                         | 10      | DBC2-1                   | -11.62  | -12.83       | -1.21     | -0.30   | 8.41956 | 8.41835          |             |             |           |     |
| 土体深层水平位移                         | 11      | DBC2-2                   | -9.97   | -11.21       | -1.24     | -0.31   | 8.30792 | 8.30668          |             |             |           |     |
|                                  | 12      | DBC2-3                   | -5.93   | -6.45        | -0.52     | -0.13   | 8.16581 | 8.16529          |             |             |           |     |
|                                  | 13      | DBC2-4                   | -6.38   | -7.15        | -0.77     | -0.19   | 8.05853 | 8.05776          |             |             |           |     |
|                                  | 14      | DBC2-5                   | -6.25   |              |           |         | 8.09414 |                  | 覆盖          |             |           |     |
|                                  | 15      | DBC2-6                   | -7.64   | -9.27        | -1.63     | -0.41   | 7.93128 | 7.92965          |             |             |           |     |
|                                  | 16      | DBC2-7                   | -7.17   | -8.74        | -1.57     | -0.39   | 7.92191 | 7.92034          |             |             |           | ~   |
| 当前工程: xx站~xx站区间联络递               | 」<br>動道 |                          |         |              |           |         |         |                  | 2017-       | 12-05 22:30 | 0:33 Tues | day |

图21 日(周)报生成界面

| 2 监测数据处理系统                                                                                                    |                          |     |   |         |            |            |            |            |            |       |               |              |                 |
|----------------------------------------------------------------------------------------------------|--------------------------|-----|---|---------|------------|------------|------------|------------|------------|-------|---------------|--------------|-----------------|
| 主页 工程 监测设置                                                                                                    | 查询 发布                    |     |   |         |            |            |            |            |            |       |               |              |                 |
|                                                                                                    |                          |     |   |         |            |            |            |            |            |       |               |              |                 |
| 12表                                                                                                    | 「管育決版」                   |     |   |         |            |            |            |            |            |       |               |              |                 |
| 号航窗山     市边环境     地表沉降     建筑物沉降     小环卫站     日本环卫站     日本环卫     日本     日本 | 2017年 8月20<br>2017年 8月24 | 8   | • | 08:00 × | 预览         |            | 导出报表       |            |            |       |               |              |                 |
| 山相公司                                                                                                    |                          |     |   | 地表沉降    | 下行线收敛      | 下行线管顶      | 下行线管底      | 上行线收敛      | 上行线管顶      | 上行线管底 | 出租公司          | 环卫站          |                 |
| □- 丁程自身                                                                                                    | 时间                       | 数量  | ^ | 古平      | 2017-07-28 | 2017-08-10 | 2017-08-17 | 2017-08-20 | 2017-08-22 |       |               |              | ^               |
| 上行线管底                                                                                                    | 2017-08-13 08:00         | 196 |   | DBC1-1  | -6.45      | -8.20      | -11.65     | -10.77     | -12.45     |       |               |              |                 |
| 上行线管顶                                                                                                    | 2017-08-16 08:00         | 196 |   | DBC1-2  | -3.42      | -3.89      | -5.80      | -6.09      | -7.58      |       |               |              |                 |
| 一上行线收敛                                                                                                    | 2017-08-17 08:00         | 196 |   | DBC1-3  | -3.72      | -4.45      | -7 31      | -6.03      | -6.60      |       |               |              |                 |
| 下行线管底                                                                                                    | 2017-08-18 08:00         | 196 |   | DBC1-4  | -3.70      | -4.28      | -7.14      | -6.00      | -7.24      |       |               |              |                 |
| 下行线管顶                                                                                                    | 2017-08-19 08:00         | 196 |   | DBC1-5  | -3.55      | -4.56      | -7.03      | -6.10      | -6.33      |       |               |              |                 |
| 下行线收敛                                                                                                    | 2017-08-20 08:00         | 196 |   | DBC1-6  | -2.40      | -4.80      | -7.50      | -6.10      | -6.76      |       |               |              |                 |
|                                                                                                    | 2017-08-21 08:00         | 196 |   | DBC1-7  | -3,45      | -4.00      | -7.55      | -0.19      | -4.29      |       |               |              |                 |
| 第一层支撑                                                                                                    | 2017-08-22 08:00         | 196 |   | DBC1-7  |            | -1.22      | -5.55      | -2.00      | -4.50      |       |               |              |                 |
|                                                                                                    | 2017-08-23 08:00         | 196 |   | DBC1-8  | 5.44       | -1.00      | -5.00      | -4.51      | -5.02      |       |               |              |                 |
|                                                                                                    | 2017-08-24 08:00         | 196 |   | DBC1-9  | -5.44      | -8.84      | -12.22     | -11.52     | -12.15     |       |               |              |                 |
| 相体未法小干位修                                                                                                    | 2017-08-25 08:00         | 196 |   | DBC2-1  | -6.96      | -9.04      | -12.47     | -11.62     | -12.31     |       |               |              |                 |
|                                                                                                    | 2017-08-26 08:00         | 127 |   | DBC2-2  | -5.66      | -7.82      | -10.76     | -9.97      | -11.87     |       |               |              |                 |
|                                                                                                    | 2017-08-27 08:00         | 127 |   | DBC2-3  | -3.39      | -4.28      | -6.94      | -5.93      | -7.37      |       |               |              |                 |
|                                                                                                    | 2017-08-29 08:00         | 127 |   | DBC2-4  | -3.72      | -4.74      | -7.15      | -6.38      | -6.78      |       |               |              |                 |
|                                                                                                    | 2017-08-31 08:00         | 127 |   | DBC2-5  | -3.55      | -4.74      | -7.36      | -6.25      | -7.04      |       |               |              |                 |
|                                                                                                    | 2017-09-02 08:00         | 127 |   | DBC2-6  | -3.86      | -5.18      | -8.27      | -7.64      | -8.59      |       |               |              |                 |
|                                                                                                    | 2017-09-04 08:00         | 127 | ~ | DBC2-7  | -3.88      | -5.57      | -8.34      | -7.17      | -7.93      |       |               |              | ~               |
| 当前工程: XX站~XX站区间联络通                                                                                                    | ,<br>)道                  |     |   |         |            |            |            |            |            |       | 2017-12-05 22 | 2:31:14 Tues | day <sub></sub> |

图22 月报表生成界面

## (十三)时程曲线图绘制

时程曲线图在监测中能很好的把握监测数据的收敛情况、预测数据的发展趋势。在本系统中,绘制监测项目的时程曲线图提升到重要的位置,可随时双击左侧导航栏的监测项快速进去时程曲线图界面。

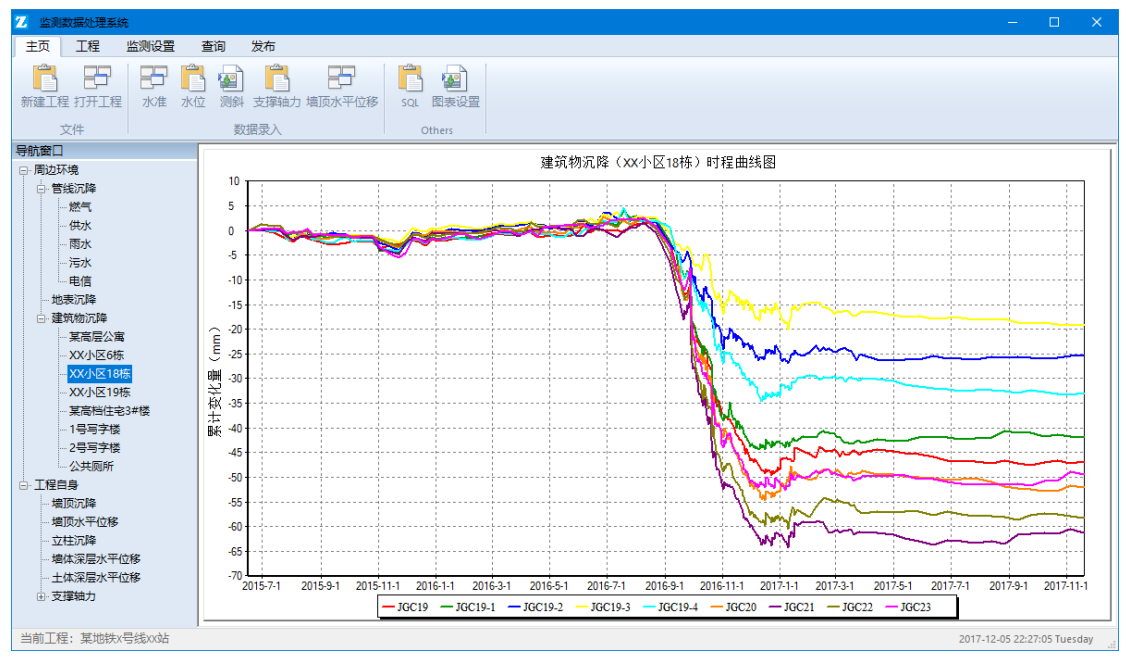

图23 时程曲线图用户界面(一)

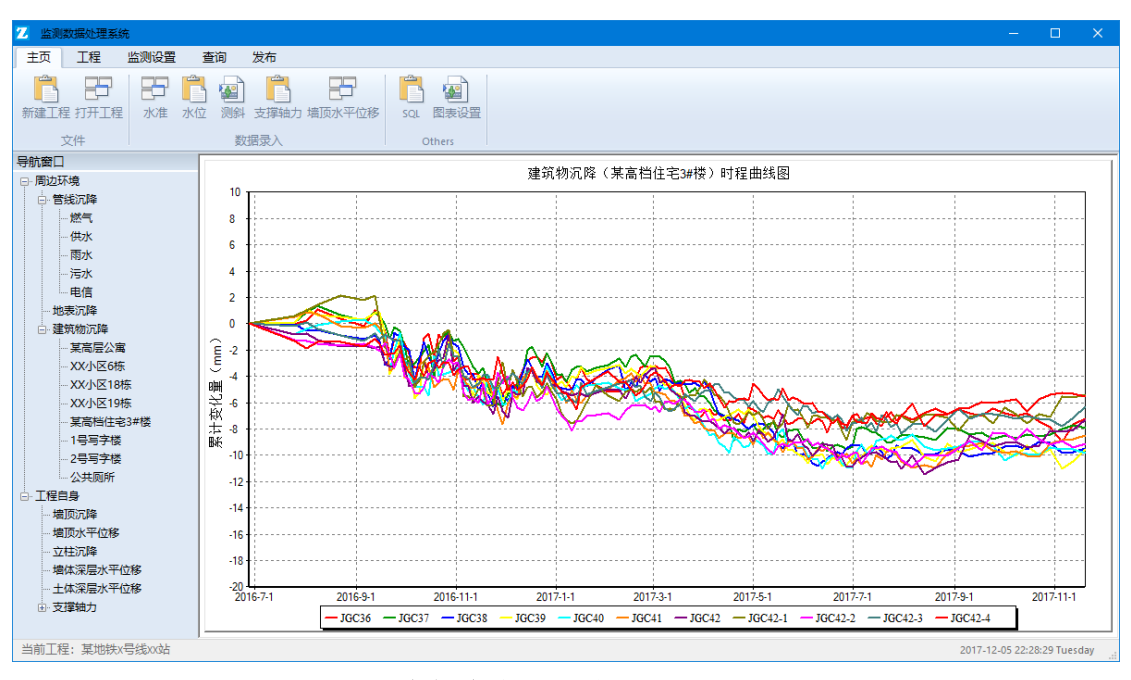

图24 时程曲线图用户界面(二)

## 五、 感谢

系统经过将近一年的开发,我爱人静雯一直在背后默默的支持我, 鼓励我,特将文件后缀名采用"\*.jw"以表感谢,同时也感谢中科院 武汉岩土所的刘博士、铁四院杭州监测项目部以及网络上不知姓名的 网友支持,有了你们的支持才有了如今系统。